Утвержден

№ утв. документа

# МУЛЬТИПЛЕКСОР БОКС-Е1х4 ОБЩЕЕ ОПИСАНИЕ

БОКС.411711.001 Д1

Инв. № подл. Подп. и дата Взам. инв. № Инв. № дубл. Подп. и дата

|               |                                                                                                    |                                                                    |                                                                                                   |                                                  | С                                                    | бодержа                                                 | ние                                     |        |                  |        |                                  |  |
|---------------|----------------------------------------------------------------------------------------------------|--------------------------------------------------------------------|---------------------------------------------------------------------------------------------------|--------------------------------------------------|------------------------------------------------------|---------------------------------------------------------|-----------------------------------------|--------|------------------|--------|----------------------------------|--|
| Перв. примен. | 1. BBE<br>2. OPF2<br>3. PEЖ<br>3.1. У<br>3.1.<br>3.1.                                                       | ЕДЕНИЕ.<br>АНЫ УП<br>СИМЫ РА<br>Иправлени<br>.1. Ком<br>.2. Ком    | ІРАВЛІ<br>АБОТЬ<br>ие режі<br>анда уб<br>анда уб                                                  | ЕНИЯ<br>І<br>имам<br>станс<br>станс              | Я И ИН<br>и муль<br>овки да<br>овки вр               | ІДИКАІ<br>гиплексо<br>ты <i>«D»</i> .<br>емени <i>«</i> | ЦИЯ<br>ором с комп<br><i>Т»</i> .       | тьютер | оного те         | рминал | 3<br>3<br>5<br>па: 5<br>5<br>5   |  |
| C⊓paв. №      | <ul> <li>3.1.3. Команда установки интервала отображения информации на экране терминала «<i>I</i>»</li></ul> |                                                                    |                                                                                                   |                                                  |                                                      |                                                         |                                         |        |                  |        |                                  |  |
|               | past<br>3.1.<br>3.2. V<br>3.2.                                                                              | љемов «Н<br>.10. Ко<br>.11. Ко<br>/правлени<br>.1. Мен             | <ul> <li><i>H</i>»</li> <li>оманда</li> <li>оманда</li> <li>ме мулние</li> <li>ию «Loo</li> </ul> | вывода<br>выво<br>выхо<br>бтипл<br>cal D         | ода на з<br>ода в ма<br>ексоро<br>evice».            | экран ус<br>еню нас<br>м с пере                         | тановок ус<br>гройка «С»<br>сдней панел | гройст | ва « <i>N</i> ». |        | 8<br>9<br>9<br>14<br>15          |  |
| Подп. и дата  | 3.2.<br>3.2.<br>3.2.<br>3.2.<br>3.2.<br>4 Назн<br>5. Схем                                                   | .2. Мен<br>.3. Мен<br>.4. Мен<br>.5. Мен<br>начение р<br>ма кабеля | ню « <i>Ref</i><br>ню « <i>Co</i><br>ню « <i>Loo</i><br>ню « <i>Ref</i><br>разъема<br>ц для по    | mote<br>nfigu<br>cal Co<br>mote<br>авар<br>одклн | Device<br>re»<br>onfigur<br>Configu<br>юия<br>очения | »<br>e»<br>ure»<br>мультиі                              | плексора к                              | компьн | отерном          | лу     | 15<br>15<br>15<br>15<br>15<br>16 |  |
| Инв. № дубл.  | термина<br>6. Схем                                                                                          | - терминалу                                                        |                                                                                                   |                                                  |                                                      |                                                         |                                         |        |                  |        |                                  |  |
| Взам. инв. №  |                                                                                                    |                                                                    |                                                                                                   | ſ                                                |                                                      |                                                         |                                         |        |                  |        |                                  |  |
| . и дата      |                                                                                                    |                                                                    |                                                                                                   |                                                  |                                                      |                                                         |                                         |        |                  |        |                                  |  |
| Подп          | Изм Лист М                                                                                                  | № докум.                                                           | Подп.                                                                                             | Дата                                             |                                                      |                                                         | БОКС.41                                 | 1711.( | .001 Д1          |        |                                  |  |
| Анв. № подл   | Разрао.<br>Пров.<br>Н. контр.                                                                               |                                                                    |                                                                                                   |                                                  | МУЛЬТИПЛЕКСОР БОКС-Е1х4<br>Общее описание            |                                                         |                                         |        |                  | 17     |                                  |  |

# 1. ВВЕДЕНИЕ

Мультиплексор **БОКС-Е1х4**, в составе системы БОКС\_\_\_\_\_, предназначен для передачи четырех стандартных потоков Е1 через единый оптический тракт. Также он обеспечивает коммутацию всех сигналов системы, управление режимами ее работы и индикацию значений ряда параметров.

# Мультиплексор БОКС-Е1х4 обеспечивает:

- 1. Соединение приемника и передатчика (через 2 интерфейсных кабеля) с блоком питания (сетевым трансформатором 40 вольт 105 ватт 50 герц или станционным питанием 48 вольт, постоянный ток),
- 2. Подключение четырех активных портов Е1 (далее активные порты).
- 3. Управление и контроль работы системы.
- 4. Подключение заземления.
- 5. Сбора статистики о работе оптического канала связи.
- 6. Диагностики возможных неисправностей в процессе работы.
- 7. Оптимизирование процесса установки и наведения системы.

# 2. ОРГАНЫ УПРАВЛЕНИЯ И ИНДИКАЦИЯ

На передней панели блока расположены органы управления и индикация

- 1. Разъемы для подключения оптической системы.
- 2. Разъемы для подключения активных портов.
- 3. Разъем RS-232 для подключения компьютерного терминала.
- 4. Разъем «АВАРИЯ».
- 5. Кнопки управления режимами работы.
- 6. Индикаторы состояния системы.
- 7. ЖКИ дисплей.

Подп. и дата

Инв. Nº дубл.

Взам. инв. №

Подп. и дата

одл.

**2.1.** Индикаторы контроля работы приемника оптического сигнала. Зеленый/красный индикатор «LINK/LOS»,

LINК – наличие сигнала,

LOS – потеря сигнала, авария.

Зеленый индикатор – корректность подключения приемника.

- Зеленый/красный индикатор авария приемника
- 2.2. Индикаторы контроля передатчика оптического сигнала.
  - Зеленый индикатор корректность подключения передатчика.

Красный индикатор – авария передатчика

- 2.3. Индикаторы активных портов.
  - Зеленый/красный индикатор «LINK/LOS»,
    - LINК наличие сигнала,

LOS – потеря сигнала.

Оранжевый индикатор – превышение уровня ошибок величины 10е-6 (для каждого из четырех портов).

- 2.4. ЖКИ дисплей предназначен для:
  - отображения режимов работы,

индикации уровней сигналов приемника и передатчика оптического тракта, текущих значений статистических счетчиков.

2.5. Индикатор питания.

Индикатор (зеленый) показывает наличие питающего напряжения.

# 2.6. Кнопки управления

Предназначены для выбора режимов работы.

| 년<br>원 |     |      |          |       |      |                    | Пист  |
|--------|-----|------|----------|-------|------|--------------------|-------|
| ы.     |     |      |          |       |      | БОКС.411711.001 Д1 | JINCI |
| Z      | ИЗМ | Лист | № докум. | Подп. | Дата | , ,                | 3     |

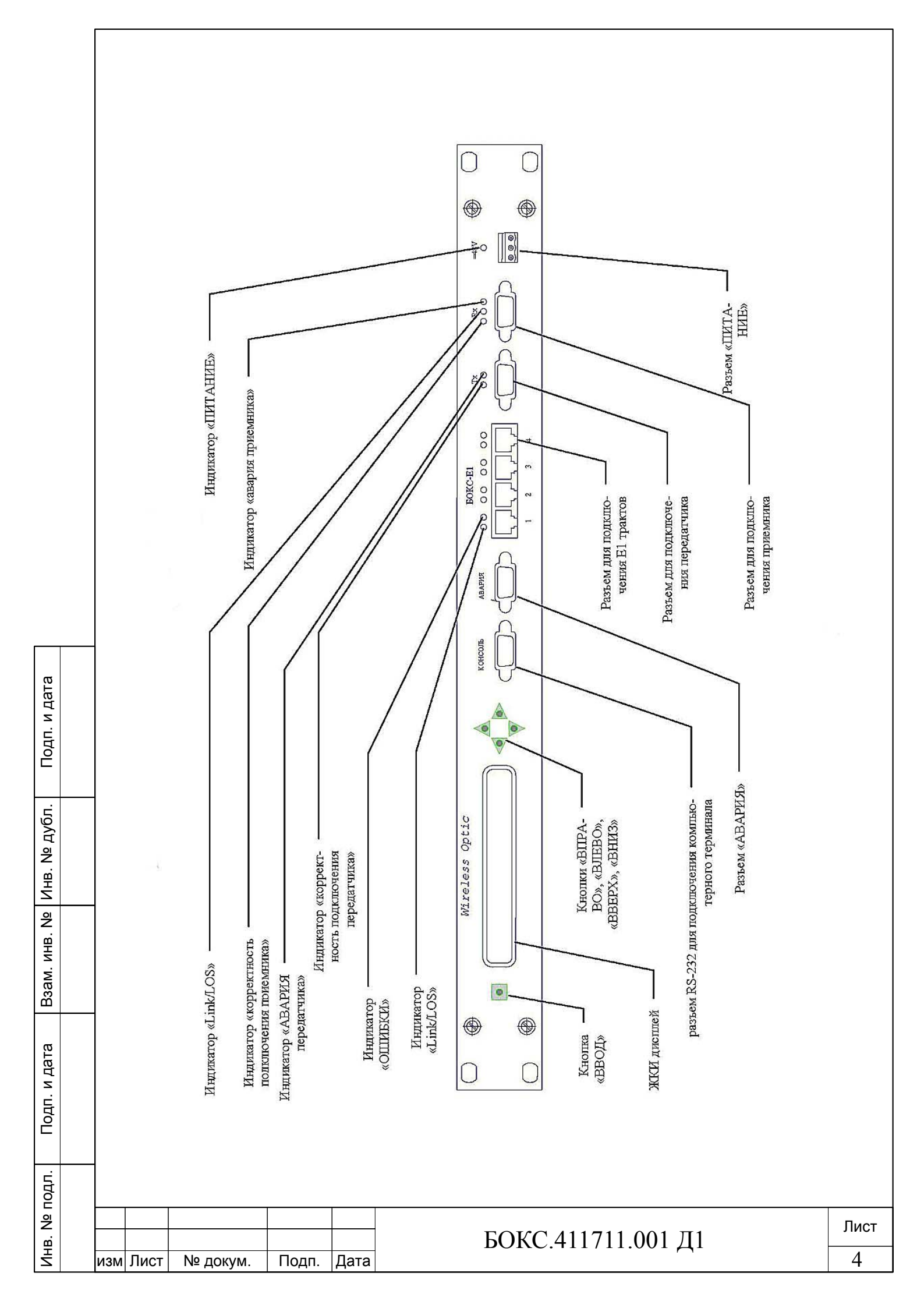

# 3. РЕЖИМЫ РАБОТЫ

Режимы работы данного изделия могут быть выбраны как с помощью компьютерного терминала, так и с помощью кнопок «ВПРАВО», «ВЛЕВО», «ВВЕРХ», «ВНИЗ» и «ВВОД».

# 3.1. Управление режимами мультиплексором с компьютерного терминала:

Настройте компьютерный терминал следующим образом : Скорость 38400

Бит данных 8 Стоповый бит 1 Без четности

Соедините разъем «КОНСОЛЬ» и RS232 разъем терминала модемным кабелем. При нажатии кнопки «ENTER», на клавиатуре терминала, на экране терминала появится основное меню изделия:

| +****           | ТЕРМИНАЛ УПРАВЛЕНИЯ БОКС E1x4 ************** | ; + |
|-----------------|----------------------------------------------|-----|
| 1               | КАТАРСИС 2005 г.                             |     |
| +-КОМАНДА       | +СИНТАКСИС+ФУНКЦИЯ                           | •+  |
| ДАТА            | D ДД/ММ/ГГГГ  УСТАНОВКА ДАТЫ                 |     |
| BPEMЯ           | Т ЧЧ:ММ:СС   УСТАНОВКА ВРЕМЕНИ               |     |
| ИНТЕРВАЛ        | І ММ:СС   ИНТЕРВАЛ ОТОБРАЖЕНИЯ               |     |
| ИНТЕРВАЛ ПАКЕТА | V CC   ИНТРВАЛ ОЖИДАНИЯ ПАКЕТА               |     |
| НАСТРОЙКА       | С   НАСТРОЙКА И УПРАВЛЕНИЕ                   |     |
| ДАННЫЕ СИСТЕМЫ  | L   ДАННЫЕ СИСТЕМЫ                           |     |
| СБРОС СЧЕТЧИКОВ | О   СБРОС СЧЕТЧИКОВ ОШИБОК                   |     |
| СТАТИСТИКА      | S   ЖУРНАЛ СОБЫТИЙ                           |     |
| ОЧИСТКА ЖУРНАЛА | Q   ОЧИСТКА ЖУРНАЛА СОБЫТИЙ                  |     |
| ПОМОЩЬ          | Н   ПОМОЩЬ                                   |     |
| NOCMOTP HACTPOE | K   N   NOCMOTP HACTPOEK                     |     |
| 1               |                                              |     |

команда:

Подп. и дата

Инв. Nº дубл.

Взам. инв. №

Подп. и дата

# 3.1.1. Команда установки даты «D».

Наберите команду «D» затем наберите дату в формате «ДД/ММ/ГГГГ»далее нажмите кнопку «ENTER». Пример: D 20/09/2005

# 3.1.2. Команда установки времени «Т».

Наберите команду «Т» затем наберите время в формате «ЧЧ:ММ:СС» далее нажмите кнопку «ENTER».

Пример: Т 17:29:00

# 3.1.3. Команда установки интервала отображения информации на экране терминала «*I*».

Наберите команду «І» затем наберите значение интервала в формате «ММ:СС» далее нажмите кнопку «ENTER».

Пример: I 00:02

(в данном примере, информация на экране терминала будет обновляться каждые 2 секунды).

| .пдог |     |      |          |       |      |                    |      |
|-------|-----|------|----------|-------|------|--------------------|------|
|       |     |      |          |       |      | БОКС 411711 001 Л1 | Лист |
| Инв   | изм | Лист | № докум. | Подп. | Дата | вокс.+11711.001 д1 | 5    |

# 3.1.4. Установки интервала ожидания ответа от удаленного устройства «V».

Наберите команду «V», затем наберите значение интервала в секундах, далее нажмите кнопку «ENTER».

При превышении периода ожидания происходит рестарт процедуры формирования оптического тракта.

Пример: V 10

Подп. и дата

Инв. № дубл.

Взам. инв. №

(в данном примере время ожидания составляет 10 секунд)

3.1.5. Команда отображения информации о локальной и удаленной сторонах «*L*».

Наберите команду «L», далее нажмите кнопку «ENTER». На экране появится следующая информация:

| дата: 13/02/2006 время: 15:51:36<br>информация локальной стороны, серийный номер изделия 00436 |           |            |             |                 |                 |  |  |  |  |  |
|------------------------------------------------------------------------------------------------|-----------|------------|-------------|-----------------|-----------------|--|--|--|--|--|
| +                                                                                              | ПОРТ 1    | ПОРТ 2     | ПОРТ З      | ПОРТ 4          | ПОРТ Е2         |  |  |  |  |  |
| СИГНАЛ                                                                                         | ДА        | HET        | HET         | HET             | гт<br>  ДА      |  |  |  |  |  |
|                                                                                                | HET       | 10e-2      | 10e-2       | 10e-2           | HET             |  |  |  |  |  |
| ОШБ.СЕК.                                                                                       | 0         | 721        | 721         | 721             | 0               |  |  |  |  |  |
| '<br>ИНФОРМАЦИЯ<br>+                                                                           | УДАЛЕННОЙ | СТОРОНЫ, ( | СЕРИЙНЫЙ НО | )<br>МЕР ИЗДЕЛИ | ия 00437        |  |  |  |  |  |
| '<br>  СИГНАЛ<br>+                                                                             | ДА        | HET        | HET         | HET             | '<br>  ДА  <br> |  |  |  |  |  |
| ОШИБКИ                                                                                         | HET       | 10e-2      | 10e-2       | 10e-2           | HET             |  |  |  |  |  |
| ОШБ.СЕК.<br>+                                                                                  | 0         | 721        | 721         | 721             | 0  <br>++       |  |  |  |  |  |

УРОВЕНЬ ПРИЕМА ЛОКАЛЬНЫЙ: 0.05V УРОВЕНЬ ПРИЕМА УДАЛЕННЫЙ: 0.06V УРОВЕНЬ ПЕРЕДАЧИ ЛОКАЛЬНЫЙ:0.01V УРОВЕНЬ ПЕРЕДАЧИ УДАЛЕННЫЙ:0.01V КОМАНДА (А ВЫХОД):

# 3.1.6. Команда сброса счетчиков ошибочных секунд «О».

Наберите команду «О», далее нажмите кнопку «ENTER». Произойдет одновременный сброс счетчиков ошибочных секунд всех трактов (ошибочная секунда – секунда, в которую возникла хотя бы одна ошибка)

| БОКС.411711.001 Д1                                     | Подп. и дат |     |      |          |       |      |                    |
|--------------------------------------------------------|-------------|-----|------|----------|-------|------|--------------------|
| в     в     БОКС.411711.001 Д1       изм Лист<№ докум. | одл.        |     |      |          |       |      |                    |
|                                                        | Инв. № г    | изм | Лист | № докум. | Подп. | Дата | БОКС.411711.001 Д1 |

# 3.1.7. Команда вывода на экран статистики событий «S».

Наберите команду «S», далее нажмите кнопку «ENTER». На экране появится следующая информация.

16/01/2006 15:15:07 Кош. < 10е-6 на входе порта E1 4

16/01/2006 15:15:27 Кош. > 10е-6 на входе порта E1\_4 ВЫКЛ. ЗАВОРОТ В СТОРОНУ МУЛЬТИПЛЕКСОРА ПО E1 4

16/01/2006 15:15:42 Кош. > 10е-6 на входе порта E1\_2 ВЫКЛ.БЛОКИРОВКА ПО E1\_2

16/01/2006 15:18:34 ПРОПАЛ Link E1\_1 Кош. > 10е-6 на входе порта E1 1

16/01/2006 15:18:36 ПОЯВИЛСЯ Link E1 1

Подп. и дата

Инв. № дубл.

Взам. инв. №

дп. и дата

# 3.1.8. Команда очистки журнала событий «Q».

Наберите команду «Q», далее нажмите кнопку «ENTER». Произойдет очистка журнала событий

| Ê       |       |      |          |       |      |                    |      |
|---------|-------|------|----------|-------|------|--------------------|------|
| .пдог   |       |      |          |       |      |                    |      |
| B. Nº L |       |      |          |       |      | БОКС 411711 001 Л1 | Лист |
| Ин      | изм Ј | Пист | № докум. | Подп. | Дата |                    | 7    |
|         |       |      |          |       |      |                    |      |

# 3.1.9. Команда вывода на экран подсказки о назначении контактов разъемов «*H*».

Наберите команду «Н», далее нажмите кнопку «ENTER». На экране отображается следующая информация:

| +****                                                                                          | *********                                                                                                    | *************                                                                                                  |
|------------------------------------------------------------------------------------------------|----------------------------------------------------------------------------------------------------|----------------------------------------------------------------------------------------------------|
| H                                                                                              | АЗНАЧЕНИЕ КОНТАКТОВ РАЗЪЕМА Rx                                                                                                    |                                                                                                    |
| +<br>  N-KOHT. DB9 <br>+                                                                       | НАЗНАЧЕНИЕ                                                                                                    | ++<br>  ЦВЕТ  <br>++                                                                                           |
| 1.             2.             4.             5.             6.             7,8.             9. | УРОВЕНЬ АРУ ПРИЕМНИКА<br>ИНДИКАТОР ВКЛЮЧЕНИЯ ПРИЕМНИКА<br>ВИТАЯ ПАРА ПРИЕМ<br>ВИТАЯ ПАРА ПРИЕМ<br>ПЛЮС ПИТАНИЯ<br>ОБЩИЙ<br>МИНУС ПИТАНИЯ | БЕЛО-ЗЕЛЕНЫЙ  <br>  ЗЕЛЕНЫЙ  <br>  ОРАНЖЕВЫЙ  <br>  БЕЛО-ОРАНЖЕВЫЙ  <br>  СИНИЙ  <br>  ЭКРАН  <br>  БЕЛО-СИНИЙ |

| +*******<br>                                         | *************************************                                                                                                    | ***************************************                                                            |
|------------------------------------------------------|----------------------------------------------------------------------------------------------------|----------------------------------------------------------------------------------------------------|
| +<br>  N-KOHT.                                       | DB9  НАЗНАЧЕНИЕ                                                                                                    | цвет                                                                                               |
| 1.<br>  2.<br>  4.<br>  5.<br>  6.<br>  7,8.<br>  9. | ВИТАЯ ПАРА ПЕРЕДАЧА  <br>  ВИТАЯ ПАРА ПЕРЕДАЧА  <br> ИНДИКАТОР ВКЛЮЧЕНИЯ ПЕРЕДАТЧИКА <br>  УРОВЕНЬ ИЗЛУЧЕНИЯ ПЕРЕДАТЧИКА  <br>  ПЛЮС ПИТАНИЯ  <br>  ОБЩИЙ  <br>  МИНУС ПИТАНИЯ | БЕЛО-ЗЕЛЕНЫЙ  <br>ЗЕЛЕНЫЙ  <br>ОРАНЖЕВЫЙ  <br>БЕЛО-ОРАНЖЕВЫЙ  <br>СИНИЙ  <br>ЭКРАН  <br>БЕЛО-СИНИЙ |

команда:

Подп. и дата

Инв. № дубл.

Взам. инв. №

Подп. и дата

| .пдог |     |      |          |       |      |
|-------|-----|------|----------|-------|------|
| 0     |     |      |          |       |      |
| Ź     |     |      |          |       |      |
| ⊡     |     |      |          |       |      |
| Ę     | изм | Лист | № докум. | Подп. | Дата |

# БОКС.411711.001 Д1

8

## 3.1.10. Команда вывода на экран установок устройства «*N*».

Наберите команду «N», далее нажмите кнопку «ENTER». На экране отображается следующая информация:

СЕРИЙНЫЙ НОМЕР ИЗДЕЛИЯ 00436 ИНТРВАЛ ОЖИДАНИЯ ПАКЕТА 10 СЕК БЛОКИРОВКА Е1\_1 ВЫКЛ БЛОКИРОВКА Е1\_2 ВЫКЛ БЛОКИРОВКА Е1\_3 ВЫКЛ БЛОКИРОВКА Е1\_4 ВЫКЛ ЗАВОРОТ А ЕІ Ї ВЫКЛ ЗАВОРОТ В Е1 1 ВЫКЛ ЗАВОРОТ А Е1 2 ВЫКЛ ЗАВОРОТ В Е1\_2 ВЫКЛ ЗАВОРОТ А Е1\_3 ВЫКЛ ЗАВОРОТ В Е1\_3 ВЫКЛ ЗАВОРОТ А Е1\_4 ВЫКЛ ЗАВОРОТ В Е1\_4 ВЫКЛ ЗАВОРОТ Е2 ВЫКЛ

#### 3.1.11. Команда выхода в меню настройка «С».

Наберите команду «С», далее нажмите кнопку «ENTER». На экране отображается следующая информация:

| * * * * | * * * * * * * * * * * * * * * * * * * * |
|---------|-----------------------------------------|
|         | НАСТРОЙКА И УПРАВЛЕНИЕ                  |
|         | +                                       |
| 1.      | УПРАВЛЕНИЕ ЛОКАЛЬНЫМ УСТРОЙСТВОМ        |
| 2.      | УПРАВЛЕНИЕ УДАЛЕННЫМ УСТРОЙСТВОМ        |
| 3.      | НАСТРОЙКА ЛОКАЛЬНОГО УСТРОЙСТВА         |
| 4.      | НАСТРОЙКА УДАЛЕННОГО УСТРОЙСТВА         |
|         | +                                       |

КОМАНДА (А ВЫХОД):

+

Подп. и дата

Инв. № дубл.

Взам. инв. №

Подп. и дата

| подл.   |     |      |          |       |      |                    |      |
|---------|-----|------|----------|-------|------|--------------------|------|
| 3. Nº I |     |      |          |       |      | БОКС 411711 001 Л1 | Лист |
| Инв.    | изм | Лист | № докум. | Подп. | Дата | воке.ни/п.оот ді   | 9    |

# 3.1.11.1. Управление локальным устройством.

Для управления локальным устройством введите команду «1», далее нажмите кнопку «ENTER».

На экране отображается следующая информация:

| +** | * * * * * * | *******   | *** | *********   | ********* |
|-----|-------------|-----------|-----|-------------|-----------|
| 2   | УПРАВЈ      | ІЕНИЕ ЛОН | ٢AJ | ІЬНЫМ УСТРО | ОЙСТВОМ   |
| (   | СЕРИЙН      | ный номен | . I | 13ДЕЛИЯ 000 | )02       |
| 2   | A JABO      | OPOT B CI | COE | РОНУ ОБОРУД | ОВАНИЯ    |
| ]   | в завс      | OPOT B CI | COE | РОНУ МУЛЬТИ | ИПЛЕКСОРА |
| +   |             |           |     |             | +         |
| 1.  | E1 1        | SABOPOT   | А   | вкл/выкл    | ВЫКЛ      |
| 2.  | E1 1        | SABOPOT   | В   | вкл/выкл    | ВЫКЛ      |
| 3.  | E1 2        | SABOPOT   | А   | вкл/выкл    | ВЫКЛ      |
| 4.  | E1 2        | SABOPOT   | В   | вкл/выкл    | ВЫКЛ      |
| 5.  | E1 3        | SABOPOT   | А   | вкл/выкл    | ВЫКЛ      |
| 6.  | E1_3        | SABOPOT   | В   | ВКЛ/ВЫКЛ    | ВЫКЛ      |
| 7.  | E1_4        | SABOPOT   | Α   | ВКЛ/ВЫКЛ    | ВЫКЛ      |
| 8.  | E1_4        | SABOPOT   | В   | ВКЛ/ВЫКЛ    | ВЫКЛ      |
| 19. | E2          | SABOPOT   |     | вкл/выкл    | ВЫКЛ      |
| +   |             |           |     |             | +         |

КОМАНДА (А ВЫХОД):

Данное меню позволяет выполнять завороты как входящих потоков E1, так и транспортного потока.

При отключенных заворотах обеспечивается следующая схема работы:

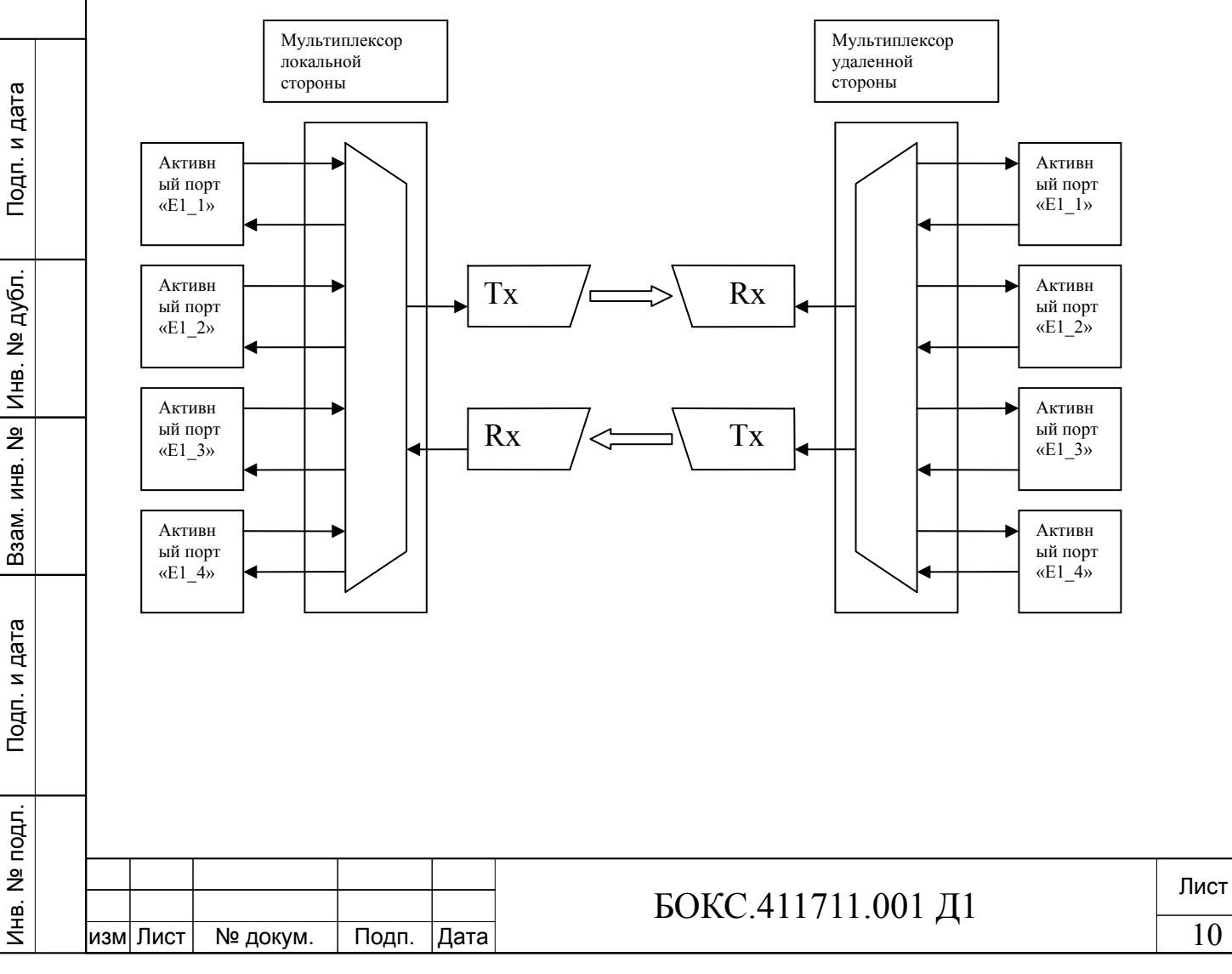

При выборе пункта меню заворот в сторону оборудования (заворот А) будет включена следующая схема работы:

Для примера выбрана команда 1

| +** | *****  | *******   | *** | *******    | ********* |
|-----|--------|-----------|-----|------------|-----------|
|     | УПРАВЈ | ТЕНИЕ ЛОН | КАJ | ІЬНЫМ УСТР | ОЙСТВОМ   |
|     | СЕРИЙН | ный номен | 9 J | 13ДЕЛИЯ 00 | 002       |
| .   | A 3ABO | OPOT B CI | FOI | РОНУ ОБОРУ | ДОВАНИЯ   |
| :   | в заво | OPOT B CT | COE | РОНУ МУЛЬТ | ИПЛЕКСОРА |
| +   |        |           |     |            | +         |
| 1.  | E1_1   | SABOPOT   | А   | ВКЛ/ВЫКЛ   | ВКЛ       |
| 2.  | E1_1   | SABOPOT   | В   | ВКЛ/ВЫКЛ   | ВЫКЛ      |
| 3.  | E1_2   | SABOPOT   | А   | ВКЛ/ВЫКЛ   | ВЫКЛ      |
| 4.  | E1_2   | SABOPOT   | В   | ВКЛ/ВЫКЛ   | ВЫКЛ      |
| 5.  | E1_3   | SABOPOT   | Α   | ВКЛ/ВЫКЛ   | ВЫКЛ      |
| 6.  | E1_3   | SABOPOT   | В   | ВКЛ/ВЫКЛ   | ВЫКЛ      |
| 7.  | E1_4   | SABOPOT   | А   | ВКЛ/ВЫКЛ   | ВЫКЛ      |
| 8.  | E1_4   | SABOPOT   | В   | ВКЛ/ВЫКЛ   | ВЫКЛ      |
| 9.  | E2     | SABOPOT   |     | ВКЛ/ВЫКЛ   | ВЫКЛ      |
| +   |        |           |     |            | +         |

КОМАНДА (А ВЫХОД):

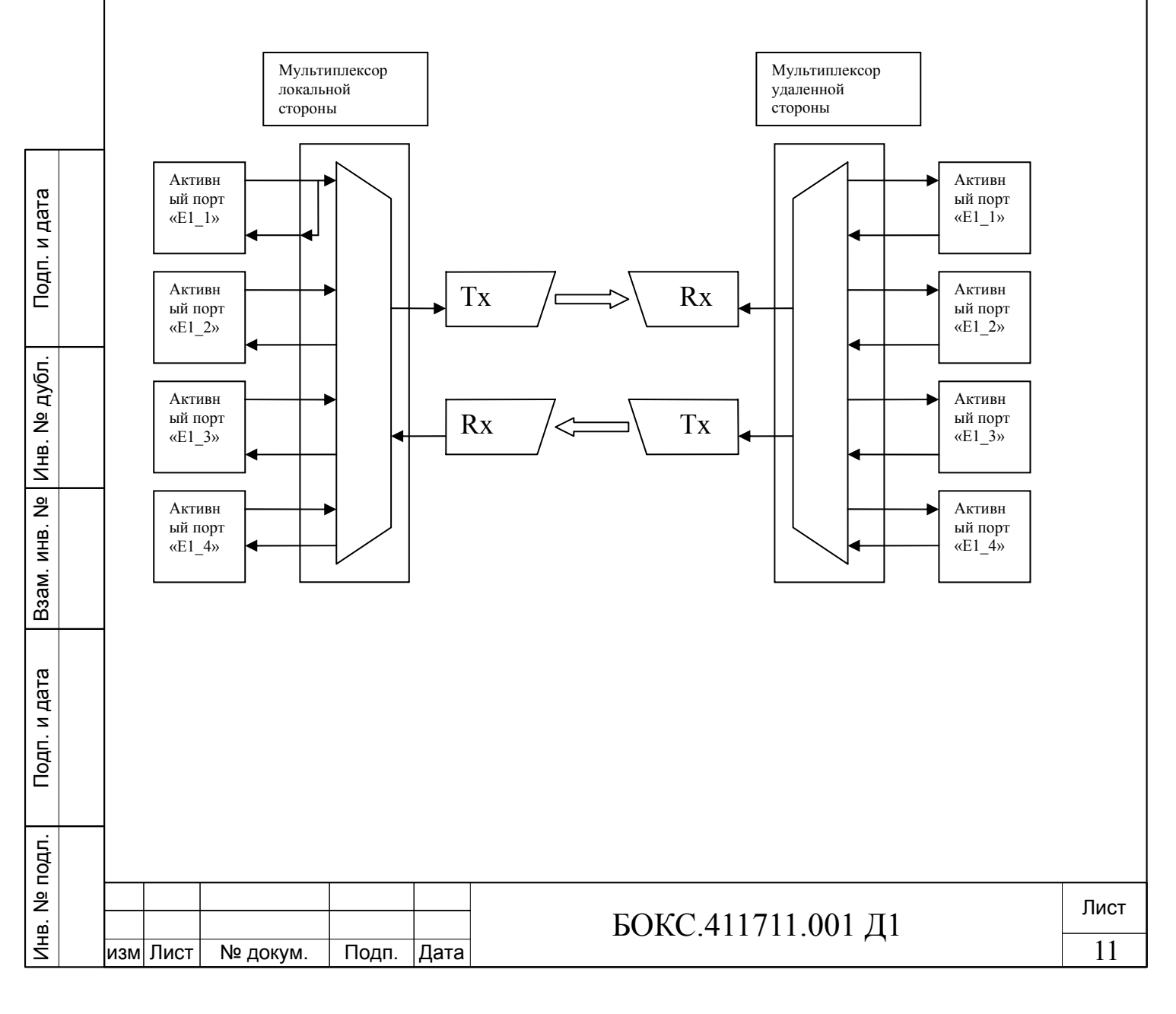

При выборе пункта меню заворот в сторону мультиплексора (Заворот В)будет включена следующая схема работы:

Для примера выбрана команда 2

| +******                                                                                               | ********                                                                                                    | **;                        | ******                                                                                       | *********                                                                 |
|----------------------------------------------------------------------------------------------------|----------------------------------------------------------------------------------------------------|----------------------------|----------------------------------------------------------------------------------------------|---------------------------------------------------------------------------|
| УПРАЕ<br>  СЕРИЙ<br>  А ЗАЕ<br>  В ЗАЕ                                                                | ВЛЕНИЕ ЛОН<br>І́НЫЙ НОМЕН<br>ЗОРОТ В СТ<br>ЗОРОТ В СТ                                                                                                    | КАЈ<br>? Ј<br>ГОН<br>ГОН   | ІЬНЫМ УСТРО<br>13ДЕЛИЯ 00<br>РОНУ ОБОРУ,<br>РОНУ МУЛЬТІ                                      | ОЙСТВОМ  <br>002  <br>ДОВАНИЯ  <br>ИПЛЕКСОРА                              |
| 1. E1_1<br> 2. E1_1<br> 3. E1_2<br> 4. E1_2<br> 5. E1_3<br> 6. E1_3<br> 7. E1_4<br> 8. E1_4<br> 9. E2 | <ul> <li>3ABOPOT</li> <li>3ABOPOT</li> <li>3ABOPOT</li> <li>3ABOPOT</li> <li>3ABOPOT</li> <li>3ABOPOT</li> <li>3ABOPOT</li> <li>3ABOPOT</li> <li>3ABOPOT</li> </ul> | A<br>B<br>A<br>B<br>A<br>B | ВКЛ/ВЫКЛ<br>ВКЛ/ВЫКЛ<br>ВКЛ/ВЫКЛ<br>ВКЛ/ВЫКЛ<br>ВКЛ/ВЫКЛ<br>ВКЛ/ВЫКЛ<br>ВКЛ/ВЫКЛ<br>ВКЛ/ВЫКЛ | ВЫКЛ  <br>ВКЛ  <br>ВЫКЛ  <br>ВЫКЛ  <br>ВЫКЛ  <br>ВЫКЛ  <br>ВЫКЛ  <br>ВЫКЛ |

КОМАНДА (А ВЫХОД):

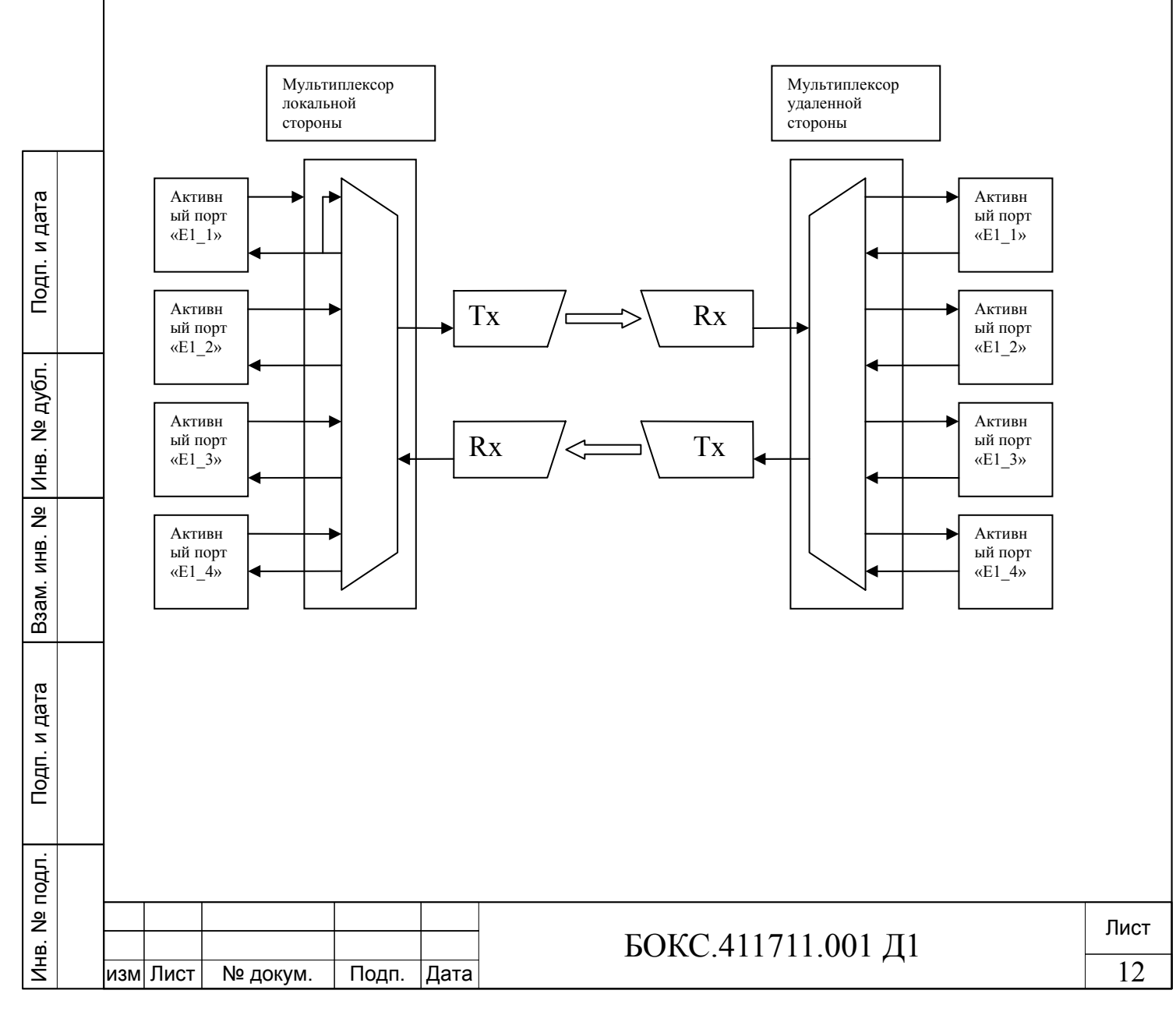

При выборе пункта меню заворот Е2 будет включена следующая схема работы:

Для примера выбрана команда 9

|     |             |                     |     |             |          | _ |
|-----|-------------|---------------------|-----|-------------|----------|---|
| +** | * * * * * * | * * * * * * * * * * | **; | *******     | *******  | + |
| 3   | УПРАВ.      | ЛЕНИЕ ЛОН           | КАJ | ІЬНЫМ УСТРС | ЙСТВОМ   | I |
| (   | СЕРИЙІ      | ный номен           | 2 J | ИЗДЕЛИЯ 000 | 02       | I |
| i i | A BAB       | OPOT B CI           | roi | РОНУ ОБОРУД | ОВАНИЯ   | i |
| I 1 | B BAR       | OPOT B C            | гот | ОНУ МУЛЬТИ  | ППЕКСОРА | i |
| +   |             |                     |     |             |          | + |
| 11. | E1 1        | ЗАВОРОТ             | А   | вкл/выкл    | выкл     | i |
| 12. | E1 1        | SABOPOT             | В   | вкл/выкл    | ВЫКЛ     | i |
| 3.  | E1 2        | ЗАВОРОТ             | А   | вкл/выкл    | ВЫКЛ     | I |
| 4.  | E1 2        | <b>3ABOPOT</b>      | В   | вкл/выкл    | ВЫКЛ     | I |
| 5.  | E1 3        | <b>3ABOPOT</b>      | А   | ВКЛ/ВЫКЛ    | ВЫКЛ     | I |
| 6.  | E1 3        | SABOPOT             | В   | вкл/выкл    | ВЫКЛ     | I |
| 7.  | E1 4        | SABOPOT             | А   | вкл/выкл    | ВЫКЛ     | I |
| 8.  | E1 4        | <b>3ABOPOT</b>      | В   | вкл/выкл    | ВЫКЛ     | I |
| 19. | E2          | ЗАВОРОТ             |     | вкл/выкл    | вкл      | I |
| +   |             |                     |     |             |          | + |

# КОМАНДА (А ВЫХОД):

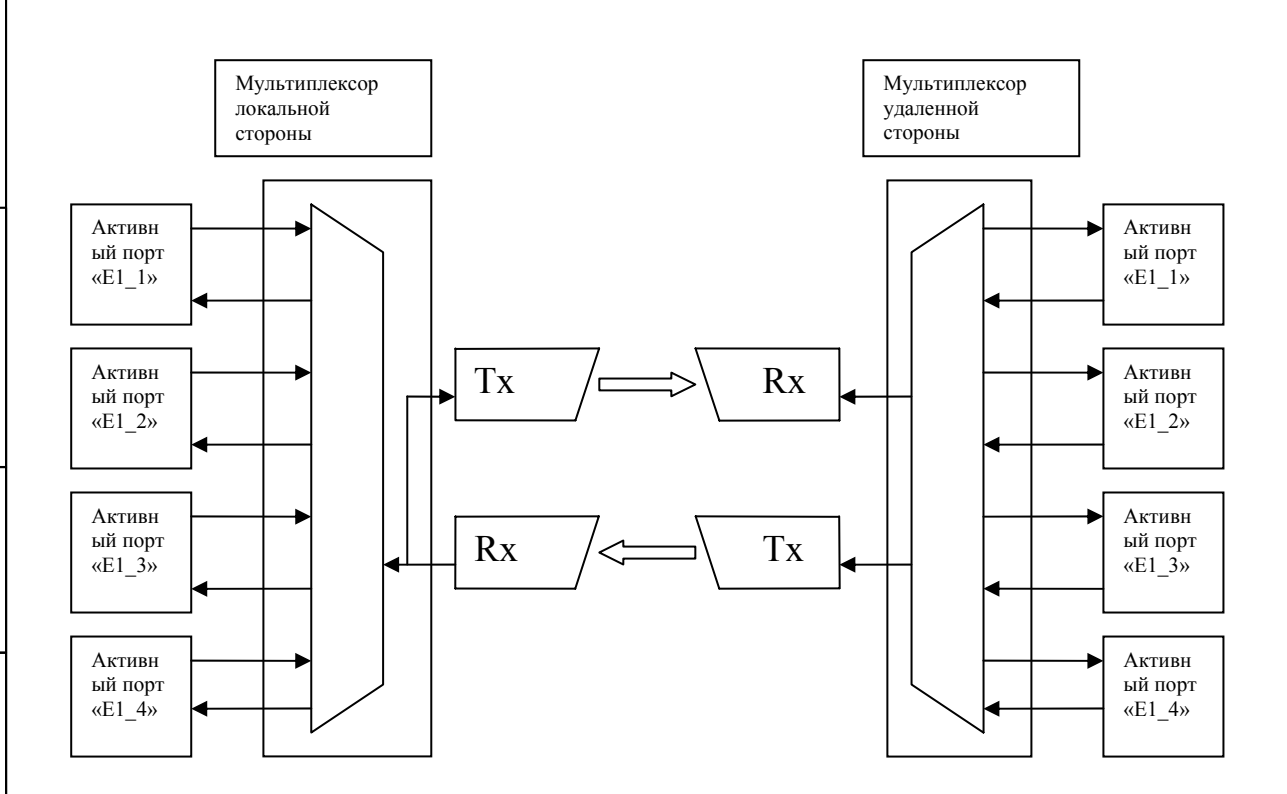

# 3.1.11.2. Управление удаленным устройством.

Для управления удаленным устройством в меню «НАСТРОЙКА И УПРАВЛЕНИЕ» наберите команду «2», далее нажмите кнопку «ENTER». Управление удаленным устройством происходит по аналогии с управлением локальным устройством.

|  |     |      |          |       |      |                    | Пист                                    |
|--|-----|------|----------|-------|------|--------------------|-----------------------------------------|
|  |     |      |          |       |      | БОКС.411711.001 Д1 | ,,,,,,,,,,,,,,,,,,,,,,,,,,,,,,,,,,,,,,, |
|  | изм | Лист | № докум. | Подп. | Дата |                    | 13                                      |

Инв. № подл. Подп. и дата Взам. инв. № Инв. № дубл. Подп. и дата

# 3.1.11.3. Блокировка портов локального устройства.

Для блокировки портов устройства в меню «НАСТРОЙКА И УПРАВЛЕНИЕ» наберите команду «3», далее нажмите кнопку «ENTER». На экране появится следующее меню.

#### КОМАНДА (А ВЫХОД):

Для включения или выключения блокировки наберите номер пункта меню, затем нажмите «ENTER».

При включении блокировки какого либо из потоков E1, по нему не ведется сбор статистики, индикаторы относящиеся к данному потоку выключены. Аналогично тому, что написано для локальной стороны, происходит настройка

удаленной стороны.

#### 3.1.11.4. Настройка удаленного устройства.

Для просмотра состояния портов (блокирован/не блокирован) удаленного устройства в меню «НАСТРОЙКА И УПРАВЛЕНИЕ» наберите команду «4», далее нажмите кнопку «ENTER».

Меню аналогично пункту 3.1.11.4.

# 3.2. Управление мультиплексором с передней панели.

После включения питания на дисплее отображается стартовое меню с указанием текущего времени

# Time 12:30:15

Подп. и дата

Инв. № дубл.

Взам. инв. №

Подп. и дата

냙

При нажатии кнопок «BBEPX» или «ВНИЗ» можно выбрать один из пунктов меню.

Local device

Remote device

Configure

S/n 00035

Последняя строка показывает серийный номер изделия и является информационной. !!! Серийный номер изделия изменить нельзя.

Кнопкой «ВВОД» подтвердите свой выбор.

| ğ  |     |      |          |       |      |  |
|----|-----|------|----------|-------|------|--|
| 읫  |     |      |          |       |      |  |
| ш. |     |      |          |       |      |  |
| Z  | ИЗМ | Лист | № докум. | Подп. | Дата |  |

# БОКС.411711.001 Д1

# 3.2.1. Меню «Local Device»

Данные о работе локального устройства. После выбора этого меню нажатием кнопок «ВВЕРХ» или «ВНИЗ» можно выбрать один из пунктов.

| Rx Level = 0.05V  | Уровень принимаемого сигнала.                                     |
|-------------------|-------------------------------------------------------------------|
| Tx Level = 0.05V  | Уровень излучаемого сигнала.                                      |
| Port 1 Link - Yes | Наличие или отсутствие входного сигнала по порту E1_1             |
| Port 1 Err- No    | Уровень ошибок на входе порта Е1_1                                |
| ES_1 = 35         | Количество секунд в которых обнаружены ошибки на входе порта Е1_1 |
| Port 2 Link - No  | Наличие или отсутствие входного сигнала по порту Е1_2             |
| Port 2 Err- 10e-2 | Уровень ошибок на входе порта Е1_2                                |
| ES_2 = 1121       | Количество секунд в которых обнаружены ошибки на входе порта E1_2 |
| Port 3 Link - Yes | Наличие или отсутствие входного сигнала по порту Е1_3             |
| Port 3 Err- 10e-4 | Уровень ошибок на входе порта Е1_3                                |
| ES_3 = 75         | Количество секунд в которых обнаружены ошибки на входе порта Е1_3 |
| Port 4 Link - No  | Наличие или отсутствие входного сигнала по порту Е1_4             |
| Port 4 Err- 10e-2 | Уровень ошибок на входе порта Е1_4                                |
| ES_4 = 1121       | Количество секунд в которых обнаружены ошибки на входе порта Е1_4 |
| PortE2 Link - No  | Наличие или отсутствие входного сигнала по порту Е2               |
| PortE2 Err- 10e-2 | Уровень ошибок на входе порта Е2                                  |
| ES_E2 = 1121      | Количество секунд в которых обнаружены ошибки на входе порта Е2   |
| Exit              | Выход в стартовое меню                                            |

# 3.2.2. Меню «Remote Device».

Данные о работе удаленного устройства.

Работа с этим меню, полностью аналогична пункту 3.2.1.

# 3.2.3. Меню «Configure».

Подп. и дата

Инв. № дубл.

Взам. инв. №

Подп. и дата

После выбора этого меню нажатием кнопок «ВВЕРХ» иил «ВНИЗ» можно выбрать один из пунктов

| Local Configure  | Конфигурирование локального устройства |
|------------------|----------------------------------------|
| Remote Configure | Конфигурирование удаленного устройства |

После выбора определенного пункта подтвердите выбор кнопкой «ВВОД».

# 3.2.4. Меню «Local Configure»

После выбора этого меню нажатием кнопок «ВВЕРХ» или «ВНИЗ» можно выбрать один из пунктов.

| Loop A Port E1_1 - Yes | Заворот сигнала на порту Е1_1 в сторону клиентского оборудования |
|------------------------|------------------------------------------------------------------|
| Loop B Port E1_1 - No  | Заворот сигнала на порту Е1_1 в сторону оптического тракта       |
| Loop A Port E1_2 - No  | Заворот сигнала на порту Е1_2 в сторону клиентского оборудования |
| Loop B Port E1_2 - Yes | Заворот сигнала на порту Е1_2 в сторону оптического тракта       |
| Loop A Port E1_3 - No  | Заворот сигнала на порту Е1_3 в сторону клиентского оборудования |
| Loop B Port E1_3 - No  | Заворот сигнала на порту Е1_3 в сторону оптического тракта       |
| Loop A Port E1_4 - No  | Заворот сигнала на порту Е1_4 в сторону клиентского оборудования |
| Loop B Port E1_4 - No  | Заворот сигнала на порту Е1_4 в сторону оптического тракта       |
| Loop Port E2 - No      | Заворот сигнала на порту Е2 в сторону оптического тракта         |
| Exit                   | Выход в стартовое меню                                           |

После выбора определенного пункта, кнопкой "ВВОД" можно включить или выключить заворот.

# 3.2.5. Меню «Remote Configure»

Данные о конфигурации удаленного устройства. Работа с этим меню, полностью аналогична пункту 3.2.4.

| .пдог  |     |      | 1 00010 € 511 |       | , 110,111 |                    |      |
|--------|-----|------|---------------|-------|-----------|--------------------|------|
| B. № I |     |      |               |       |           | БОКС 411711 001 Л1 | Лист |
| Ч      | изм | Лист | № докум.      | Подп. | Дата      |                    | 15   |

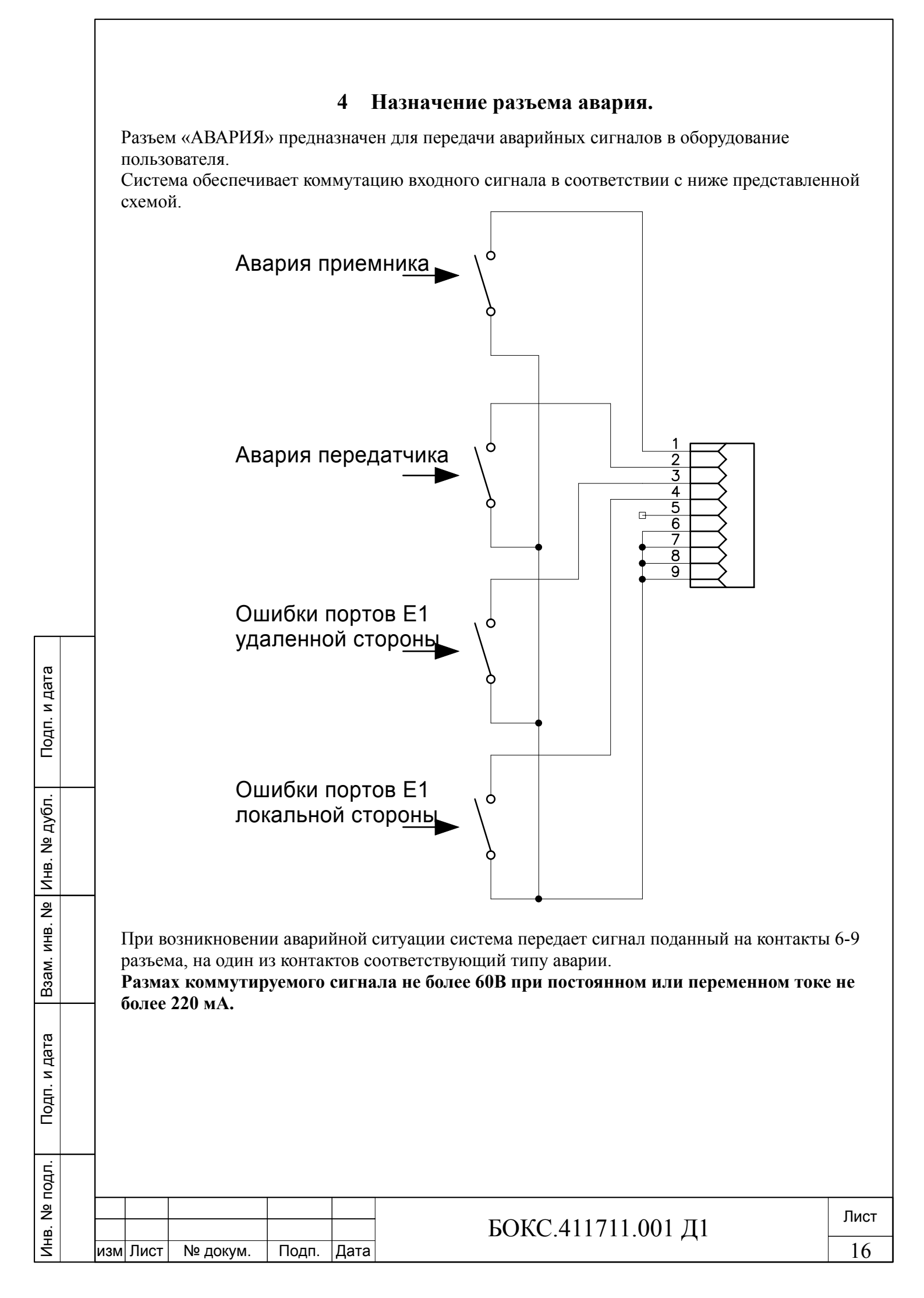

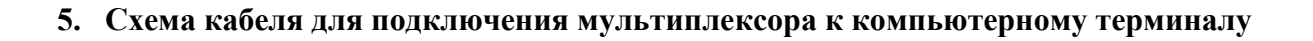

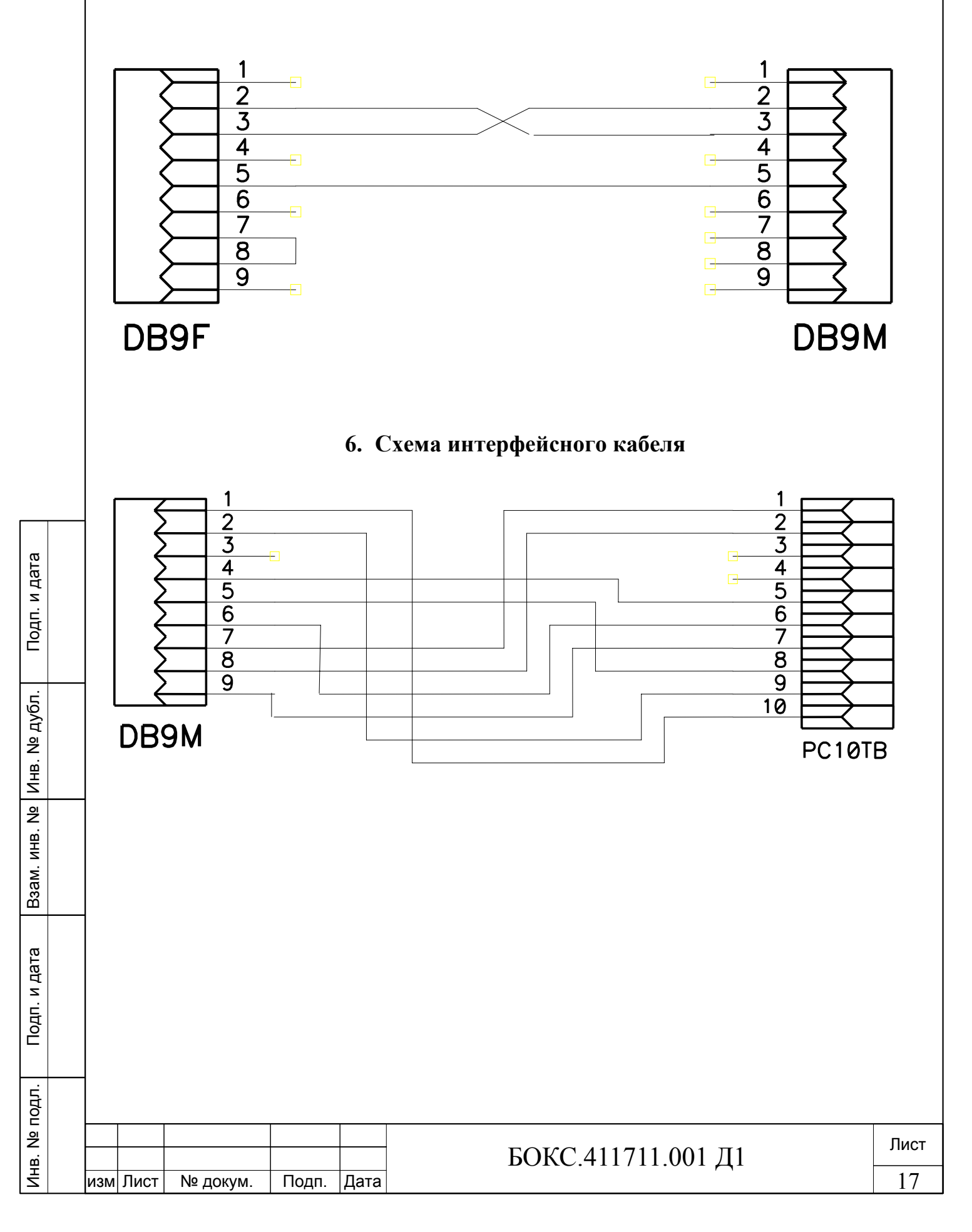